## SmartScan Touch Panel programming

Programmering av byggnads- och grupptillhörighet samt aktivering av trådlös kommunikation i SmartScan Touch panel

|   | Funktion                                           | Кпарр    | Display visar                                |
|---|----------------------------------------------------|----------|----------------------------------------------|
| 1 | Starta Smart Programmer enheten                    |          | Thorlux IRPR                                 |
|   |                                                    |          | Version 1.96 eller senare                    |
| 2 | Skrolla till menyn                                 |          | < Smartscan>                                 |
|   | <smart tr=""></smart>                              |          | < Sensors >                                  |
| 3 | Välj menyn med Select-knappen                      |          | Download all                                 |
|   | <smartscan sensors=""></smartscan>                 |          | (Smart TR only)                              |
|   | Skrolla till Building inställningarna              |          | Building: 1                                  |
|   |                                                    |          | address 1-254                                |
|   | För att ändra ett värde tryck på Select-           |          | Building: 1*                                 |
|   | knappen. Aktuellt värde markeras med en            |          | address 1-254                                |
|   | stjärna i display                                  |          |                                              |
|   | Värdet ändras till önskat värde med Next           |          | Building: 2* etc                             |
|   | / Previous knapparna                               |          | address 1-254                                |
|   | Gå sedan ur ändringsläget med Esc-                 | X        | Building: 2                                  |
|   | knappen. Det nya värdet visas nu utan              |          | address 1-254                                |
|   | stjärna.                                           |          |                                              |
|   | Skrolla till group adress inställningarna          |          | Group addr: 1 (välj unikt nummer för det     |
|   |                                                    |          | rum som Touch panelen skall styra)           |
|   |                                                    |          | Address 1-254                                |
|   | För att ändra ett värde tryck på Select-           |          | Group addr: 1*                               |
|   | knappen. Aktuellt värde markeras med en            |          | address 1-254                                |
|   | stjärna i display                                  |          |                                              |
|   | Stall in onskat varde med Next / Previous          |          | Group addr: 2*                               |
|   | knapparna                                          |          | Address 1-254                                |
|   | Gå sedan ur andringslaget med Esc-                 |          | Group addr: 2                                |
|   | knappen. Det nya vardet visas nu utan              |          | Address 1-254                                |
|   | Skrolla till <rf transmit=""> inställningarna</rf> |          | Rf transmit: di                              |
|   |                                                    |          | enable/disable                               |
|   | För att ändra ett värde tryck på Select-           |          | Rf transmit: di*                             |
|   | knappen. Aktuellt värde markeras med en            |          | enable/disable                               |
|   | stjärna i display                                  |          |                                              |
|   | Aktivera radiokommunikationen genom                |          | Rf transmit: en*                             |
|   | att sätta RF transmit= enabled                     |          | enable/disable                               |
|   | Gå sedan ur ändringsläget med Esc-                 | <b>x</b> | Rf transmit: en                              |
|   | knappen. Det nya värdet visas nu utan              | <u> </u> | enable/disable                               |
|   | stjärna.                                           |          |                                              |
|   | Skrolla till <program all=""></program>            |          | Program all                                  |
|   |                                                    |          | (Smart TR only)                              |
|   | Sänd över de nya inställningarna till touch        |          | Program all                                  |
|   | panelen genom att rikta IR sensorerna på           |          | Sending                                      |
|   | programmeringsenheten mot touch                    |          | Sedan blinkar OK och program all står kvar i |
|   | panelen och tryck på Send-knappen. (Håll           |          | displayen                                    |

|    | kvar IR ögat mot touch panelen under<br>hela sändningen) |                                                                                                    |
|----|----------------------------------------------------------|----------------------------------------------------------------------------------------------------|
| 24 | Nu är nya parameters programmerade i<br>touch panelen    | Ställ sedan in de olika sceninställningarna i<br>respektive armatur i rummet så de<br>motsvarar önskad funktionalitet i<br>touchpanelen. |